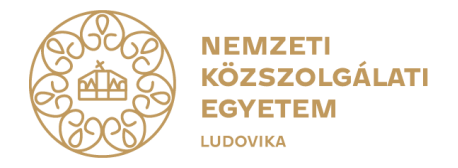

## Tájékoztató szakdolgozat/diplomamunka témaválasztásról

Tisztelt Hallgatók!

Ezúton tájékoztatjuk Önöket, hogy szakdolgozat/diplomamunka témaválasztás a **neptun rendszeren keresztül** történik. A rangsorolásra a határidő lejárta után kerül sor, a végleges beosztás ezután várható.

A szakdolgozat leadáshoz tartozó feladatok részletes leírását az SDA által készített **Szakdolgozat dokumentáció** tartalmazza, ami **ide kattintva érhető el** (egyetemi belső hálózatról), valamint egy kivonatolt formában az egyes folyamatok melletti linkeken mi is elérhetővé tettünk.

Szakdolgozat, diplomamunka témaválasztáshoz tartozó feladatok vázlatpontokban (hivatkozással):

 Témajelentkezés, cím megadás nke.hu//document/akk-copy-uni-nkehu/Neptun%20szakdolgozatkezel%C3%A9s%20-%20T%C3%A9majelentkez%C3%A9s.pdf)
(https://cmsadmin-pub.unihttps://cmsadmin-pub.unihttps://

Tanulmányok/Szakdolgozat/Szakdolgozat jelentkezés menüponton belül Szakdolgozat jelentkezés gomb:

- Az itt megjelenő listában elérhetőek az adott képzés számára kiajánlott választható témák.
- A jelentkezés témára történik és nem a szakdolgozat konkrét címére, így a témán belül a hallgatónak lehetősége lesz – a jelentkezés során, és a dolgozat leadásakor – pontos címet megadni.
- Az ÁNTK szakdolgozati jelentkezéssel kapcsolatos eljárási szabályai nyomán a hallgatók maximum 5 témát jelölhetnek meg.
- A választott témákat míg az oktató azt nem fogadta el lehetőség van visszavonni.

Jelentkezések gombra kattintva sorrendezhetők a jelentkezések:

 A jelentkezési sorrend módosítására a jelentkezési határidő lejártáig van lehetőség.

A jelentkezés leadását megelőzően, vagy legalább azt követően a besorolás előtt mindenképpen ajánlott **egyeztetni a választott konzulenssel**. Besorolási döntést csak akkor kaphat, ha a konzulens támogatja a jelentkezést, amelynek feltétele lehet a választott konzulenssel történő előzetes egyeztetés.

Egyedi témajelentkezés:

• A hallgatóknak továbbra is lehetőségük van a kiajánlott témalistában nem szereplő témát kérvényezniük. A kérvényezés előtt kérjük, mindenképpen

ellenőrizze, hogy nincs-e a kiajánlott témalistában a választandó témának megfelelő témakör.

- A kérvény benyújtásra alkalmas felület elérhető a Tanulmányok/Szakdolgozat/Szakdolgozat jelentkezés/Szakdolgozat jelentkezés gomb/ Egyedi téma gomb (felugró ablak bal alsó sarka) segítségével.
- A TVSZ rendelkezéseinek megfelelően az egyedi téma a választott konzulens, az érintett oktatási szervezetiegységvezető, valamint a szakfelelős támogatása esetén fogadható be.
- Ha a kiválasztható oktatók között nem szerepel az egyéni téma vezetésére felkérendő oktató, akkor kérjük, hogy a téma címének, a téma rövid leírásának és az oktató nevének (és szervezeti egységének) megadásával jelezze az oktatasszervezes.antk@uni-nke.hu címre. Ha a szakfelelős jóváhagyja a jelzett témavezetőt, akkor központilag hozzárendeljük az oktatót a felülethez és így már választható lesz az egyedi témajelentkezés során.
- Egyedi témajelentkezéssel csak egy téma választható, de az egyéni témajelentkezésen felül lehetőség van a kiajánlott témákból is választani, az egyedi témával együtt összesen ötöt.

## 2. Beosztás eredményének megtekintése

Tanulmányok/Szakdolgozat/Szakdolgozat jelentkezés menüponton belül a Beosztás eredménye oszlop:

- A besorolás során azok a jelentkezések kerülnek figyelembe vételre, amelyeket a választott témavezető a neptun felületen keresztül támogatott.
- A beosztás során a hallgató az általa előrébb sorolt, valamint oktatói és témakapacitás nyomán szabad helyekre kerül besorolásra.
- A besoroláskor figyelembevételre kerül az oktatót és az egyes témák szervezeti egység által megadott maximum kapacitása.
- A besorolásra és az eredmények közzétételére várhatóan a témaválasztási időszak után két héttel kerül sor. Erről automatikus üzenet érkezik a neptun.net rendszerben.
- A témaválasztásra jelentkezett, de be nem sorolt hallgatók részére a besorolás után pót témaválasztás kerül kiírásra. (Amennyiben a hallgató önhibáján kívül nem került besorolásra.)

A sikeres témaválasztást és besorolást követően megkezdhető a szakdolgozat elkészítésére irányuló munka a konzulensekkel.

Kérdés esetén forduljanak az oktatási szervezeti egységek adminisztrátoraihoz.

Tisztelettel,

ÁNTK Oktatásszervezési Osztály